## 业务主题数据权限

针对 <u>业务主题</u> 对应的关系数据源创建的数据权限。在关系数据源中通过对查询的目标表设置数据权限,当即席查询和可视化数据集中涉及到这个业务主题的这些表时,数据权限设置条件会自动启用。

业务主题数据权限的设置和使用和关系数据源的数据权限设置一致,只是入口和使用范围不一致,具体请参考 关系数据源的数据权限 。

操作入口界面介绍

## 操作入口

在"系统导航栏"选择 数据准备,在"数据准备" 界面下选择相应的业务主题,在其更多操作 中,选择 **设置数据权限**,则进入数据权限设置窗口。

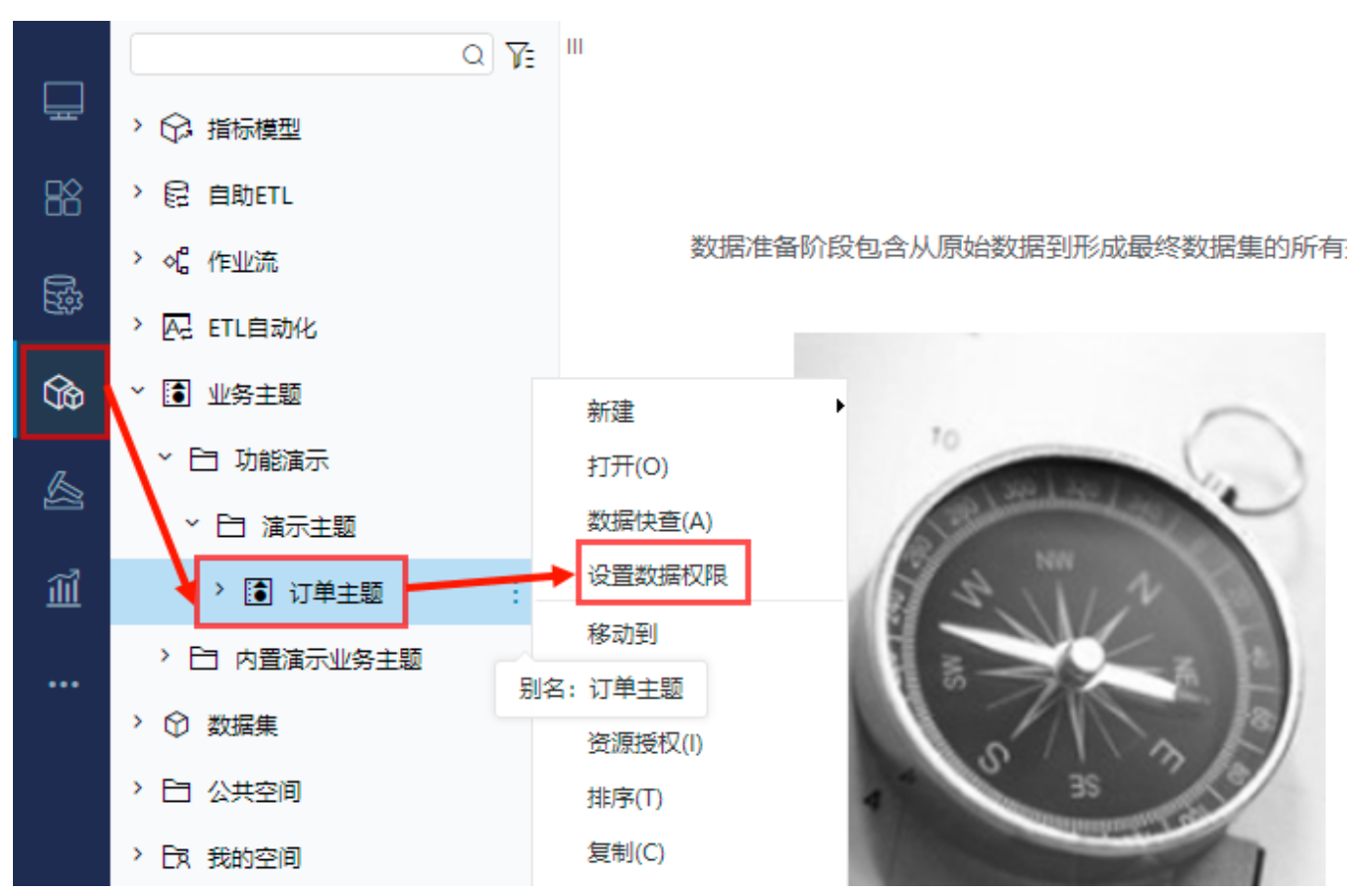

右键选择需要设置数据权限的表,在弹出的下拉框中选择 **设置**。接着"点击 添加 按钮,添加一条表的数据权限

| ~ | northwind               | 添加(A) 正在设置此题 | 長(视图)的数据权限: TAB.northw | ind.null.customers (顾客表)                                                |             |
|---|-------------------------|--------------|------------------------|-------------------------------------------------------------------------|-------------|
|   | Y 🛅 DEFAULT             |              | 1778                   | m:+-+                                                                   | 提作          |
|   | ) ① 顾客表:                | 月一/用户组/用巴    | 「大阪」                   | 和公式v                                                                    | 煤TF<br>// 而 |
|   | > 白 数据采集空间              | 设置(S)        |                        | C_TEEDHOLAWINGLAURCESCONEFS.REGION = T_CONERCOSEDERARDEPARTHERITARINE() |             |
|   | > 📰 3d_sandiantu        | 制除(D)        |                        |                                                                         |             |
|   | > 📰 _sample             | 间班(代)        |                        |                                                                         |             |
|   | > 📰 _sample_copy        |              |                        |                                                                         |             |
|   | > 🧮 area                |              |                        |                                                                         |             |
|   | > 📰 balance             |              |                        |                                                                         |             |
|   | > 📰 balance_sheet       |              |                        |                                                                         |             |
|   | > 📰 codetable           |              |                        |                                                                         |             |
|   | > 📰 country_income      |              |                        |                                                                         |             |
|   | > 📰 customer_lifestatus |              |                        |                                                                         |             |
|   | > 📰 daysales_new        |              |                        |                                                                         |             |
|   | > 📰 dim_date            |              |                        |                                                                         |             |
|   | . <u> </u>              |              |                        |                                                                         | 保存(S) 关闭(C) |

"数据权限设置"窗口如下:

| 设置数据权限                                                                                                    | ×                                                                                                    |
|----------------------------------------------------------------------------------------------------|----------------------------------------------------------------------------------------------------|
| 适用于 🗸                                                                                                    | ○ 简单设置 ● 高级设置                                                                                                    |
| <ul> <li>〇 northwind</li> <li>〇 DEFAULT</li> <li>〇 业务视图</li> <li>〇 订单主题</li> <li>〇 用户属性</li> <li>〇 函数列表</li> </ul> | 表达式编辑器填写示例:只显示当前用户所属地区的订单         ShipRegion = (select Region from employees where EmployeeID = CurrentUserID ())         正在设置此表(视图)的数据权限: TAB.northwind.null.customers         1 区域 = CurrentUserDefaultDepartmentName ()) |
| Q 75                                                                                                    |                                                                                                    |
|                                                                                                    | <b>确定(O)</b> 取消(C)                                                                                                    |

界面介绍

| 设置数据权限 X 范围定义区 X |                                                                                    |  |  |  |  |  |
|------------------|------------------------------------------------------------------------------------|--|--|--|--|--|
| 适用于 🗸            | ○ 简单设置   ● 高级设置                                                                    |  |  |  |  |  |
| ~ 🗎 northwind    | 表达式编辑器填写示例: 只显示当前用户所属地区的订单                                                         |  |  |  |  |  |
| > 🖫 DEFAULT      | ShipRegion = ( select Region from employees where EmployeeID = CurrentUserID ( ) ) |  |  |  |  |  |
| > Q、业务视图         | 正在设置此表(视图)的数据权限: TAB.northwind.null.customers                                      |  |  |  |  |  |
| > 🛅 订单主题         | 1 区域 = CurrentUserDefaultDepartmentName ( )                                        |  |  |  |  |  |
| > 🗟 用户属性         |                                                                                    |  |  |  |  |  |
| > 🛱 函数列表         | 表达式设置区                                                                             |  |  |  |  |  |
| 可选资源区            |                                                                                    |  |  |  |  |  |
|                  |                                                                                    |  |  |  |  |  |
|                  |                                                                                    |  |  |  |  |  |
|                  |                                                                                    |  |  |  |  |  |
| Q 7=             |                                                                                    |  |  |  |  |  |
|                  | <b>确定(O)</b> 取消(C)                                                                 |  |  |  |  |  |

和关系数据源数据权限一致,"数据权限设置"界面主要分为以下几个区域:

- 可选资源区:该区主要列出了设置数据权限可使用的资源。
   表达式设置区:该区主要用于编辑数据权限的表达式,设置数据权限表达式的资源可从"可选资源区"中拖拽或者从源表中查询(select X from)
- 范围定义区: 该区主要是对数据权限生效的范围进行定义,包括适用的用户组、用户、角色以及优先级等。该区设置项说明如下:

| 设置项  | 说明                                                                                                    |  |  |  |  |
|------|----------------------------------------------------------------------------------------------------|--|--|--|--|
| 适用对象 | 表示通过设置数据权限生效对象,主要有:用户组、角色、用户。这三类选项取并集。                                                                                                |  |  |  |  |
| 优先级  | 表示当业务主题存在多个数据权限时,优先执行的数据权限。                                                                                                    |  |  |  |  |
| 适用范围 | 适用范围主要有两个: <li>适用于此范围:表示属于"适用对象"内的用户才执行当前数据权限。</li> <li>不适用于此范围:表示不属于"适用对象"内的用户才执行当前数据权限。</li> <li>优先级:数据权限优先级的数字越大,则该数据权限越先被执行。</li> |  |  |  |  |